## COME PAGARE CON PAGO IN RETE MIUR

<image><text><text><image><text><text><section-header><section-header>

Accedere a pago in rete MIUR premendo il tasto Accedi in alto a destra:

E' possibile utilizzare le credenziali SPID o in alternativa CIE (Carta di Identità Elettronica) o eIDAS (electronic IDentification, Authentication and trust Services).

| Ministero dell'Istruzione<br>dell'Università e della Rice | erca                  |                                 |
|-----------------------------------------------------------|-----------------------|---------------------------------|
|                                                           |                       | Login                           |
|                                                           | Regole di             | accesso dal 01/10/2021          |
|                                                           | Username:             | Campo "Username" obbligatorio   |
|                                                           | Password:             | Campo "Password" obbligatorio   |
|                                                           | Inserisci la password |                                 |
|                                                           |                       | ENTRA                           |
|                                                           |                       | OPPURE                          |
|                                                           | 2 Entra con SPID      | Approfondisci SPID              |
|                                                           | 🛞 Entra con CIE       | Approfondisci CIE               |
|                                                           | Login with elDAS      | Learn more about eIDAS          |
|                                                           | sp:d/                 | Sei un nuovo utente? Registrati |

## Premere il pulsante VAI A PAGO IN RETE SCUOLE

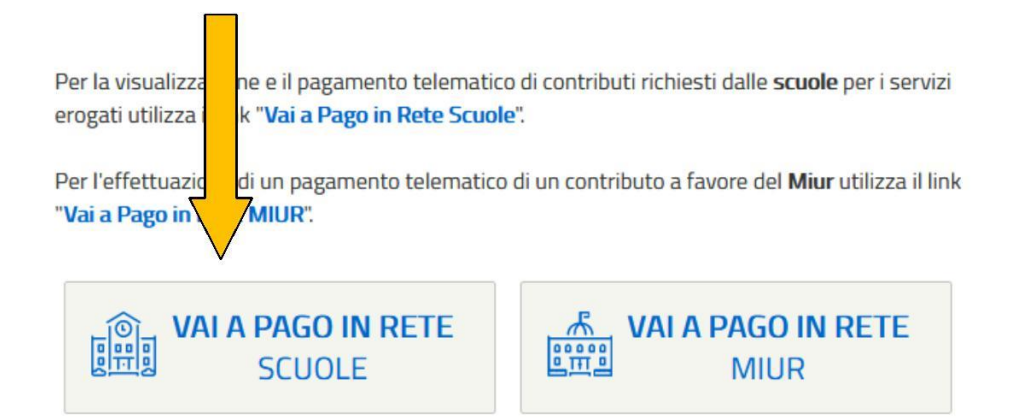

## Scegliere la voce Versamenti volontari

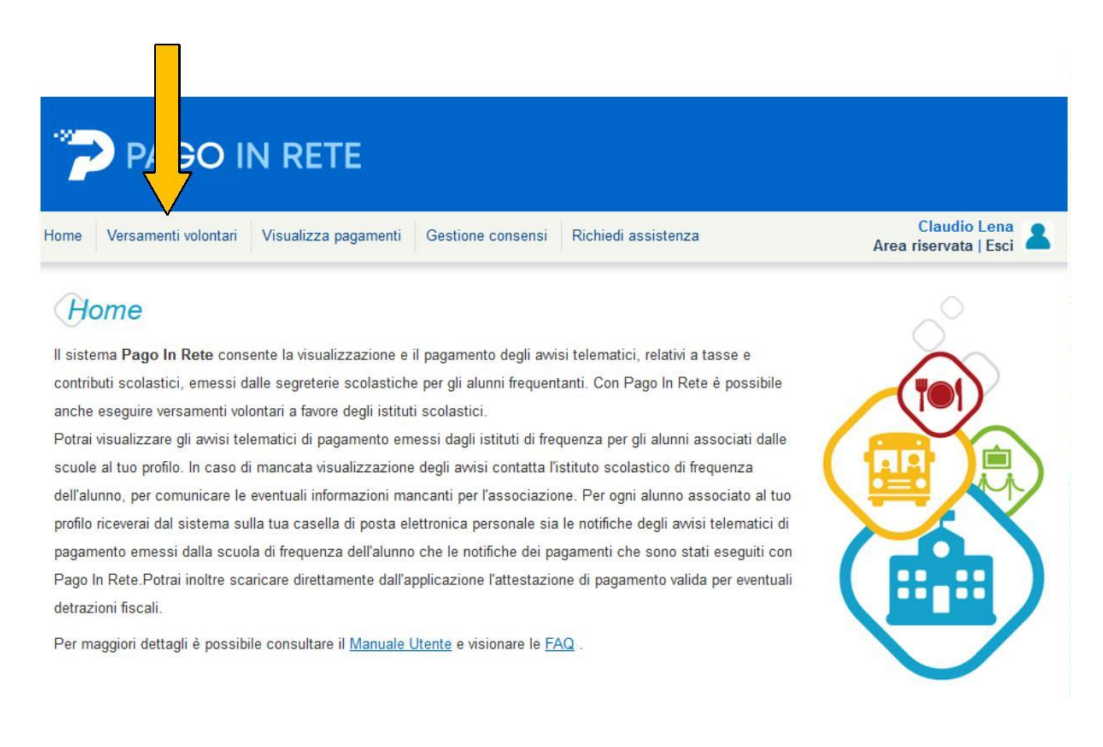

Nel campo ricerca per codice digitare il codice meccanografico dell'Istituto **LESD090002 e premere il pulsante cerca** 

| PAGO                                                          | IN RETE                                                     |                                          |                                                     |                                         |
|---------------------------------------------------------------|-------------------------------------------------------------|------------------------------------------|-----------------------------------------------------|-----------------------------------------|
| e Versamenti volontari                                        | Visualizza pagamenti                                        | Gestione consensi                        | Richiedi assistenza                                 | Claudio Lena<br>Area riservata   Esci 🙎 |
|                                                               |                                                             |                                          |                                                     |                                         |
| Varaamantiv                                                   | lantari ricar                                               |                                          |                                                     |                                         |
|                                                               |                                                             | ca scuola                                | ti esenuihili con il servizio Pano In Rete e orrigi | ncedere al nanamento telematico         |
| versamenti vo                                                 | <b>plontari - ricero</b><br>una scuola aderente a PagoPA p  | CA SCUOIA<br>per visualizzare i versamen | ti eseguibili con il servizio Pago In Rete e pr     | ocedere al pagamento telematico.        |
| questa pagina puoi ricercare<br>Ricerca scuola sul territorio | D <b>IONTARI - RICERO</b><br>Ina scuola aderente a PagoPA p | CA SCUOIA<br>per visualizzare i versamen | ti eseguibili con il servizio Pago in Rete e pr     | ocedere al pagamento telematico.        |

Fare clic sul simbolo della lente sotto il comando AZIONI a destra

| Versamenti volontari                          | Visualizza pagamenti         | Gestione consensi           | Richiedi assistenza                         | Claudio Lena<br>Area riservata   Esci |
|-----------------------------------------------|------------------------------|-----------------------------|---------------------------------------------|---------------------------------------|
| Versamenti vo                                 | lontari - ricero             | a scuola                    |                                             |                                       |
| questa pagina puoi ricercare un               | a scuola aderente a PagoPA p | er visualizzare i versament | i eseguibili con il servizio Pago In Rete ( | e procedere al pagamento telematico.  |
|                                               |                              |                             |                                             | -                                     |
| Ricerca scuola sul territorio -               |                              |                             | Ricerca per codice                          |                                       |
| Regione                                       | _                            |                             | Codice meccanografico                       |                                       |
| Seleziona                                     | ÷                            |                             | VEIS013002                                  |                                       |
|                                               |                              |                             |                                             |                                       |
|                                               |                              |                             |                                             | Cerca                                 |
|                                               |                              |                             |                                             | Cerca                                 |
|                                               |                              |                             |                                             | Cerca                                 |
| Elenco scuole                                 |                              |                             |                                             | Cerca                                 |
| Elenco scuole                                 |                              |                             |                                             | Cerca                                 |
| Elenco scuole<br>a delle scuole aderenti a pa | goPA per le quali è possibil | e effettuare un versame     | ento telematico con il servizio Pag         | Cerca                                 |
| Elenco scuole<br>a delle scuole aderenti a pa | goPA per le quali è possibil | e effettuare un versame     | ento telematico con il servizio Pag         | o In Rete Pagina                      |

Nel campo "Filtra per causale" scrivere "Contributo scolastico classi prime e seconde" e premere il pulsante "cerca"

|                    | i volontari Visualizza pagamenti G | estione consensi | Richiedi assistenza | Area          | Claudio Lena<br>riservata   Esci |
|--------------------|------------------------------------|------------------|---------------------|---------------|----------------------------------|
| Versame            | nti volontari - causali            | per scuol        | а                   |               |                                  |
| Codice meccano     | ografico: Denominazione so         | uola:            |                     |               |                                  |
| VEIS013002         | LEONARDO DA                        | VINCI            |                     |               |                                  |
| Indirizzo:         |                                    |                  |                     |               |                                  |
| VIA GALILEI N      | N. 1, PORTOGRUARO (VE)             |                  |                     |               |                                  |
| Filtra pe          | r causale:                         |                  |                     |               |                                  |
| Contributo scolast | tico classi prime e seconde        |                  |                     |               |                                  |
|                    |                                    | Cerca            | Cancella            |               | 1                                |
|                    | 1                                  |                  |                     |               |                                  |
| 1 . 1              | samenti eseguidili                 |                  |                     |               |                                  |
| Lista vers         |                                    |                  |                     |               | Pagir                            |
| Lista vers         |                                    |                  |                     |               | HIDODTO ICI A                    |
| ANNO SCOLASTIC     | CO ¢ CAUSALE                       |                  | BENEFICIARIO        | DAIA SCADENZA | IMPORIO (E) O A                  |

Premere il tasto <€ della colonna AZIONI

Procedere con la compilazione dei campi richiesti: codice fiscale del versante, nome, cognome, eventuali note

|                                                                             | ne consensi Richiedi assistenza           | Claudio Lena<br>Area riservata   Esci |
|-----------------------------------------------------------------------------|-------------------------------------------|---------------------------------------|
| Versamenti volontari - inserimer                                            | to dati per il pagamento                  |                                       |
|                                                                             | 1                                         |                                       |
| nno scolastico: 2022/23 Causale: Contributo scolastico                      | classi prime e seconde Beneficiario: LEON | NARDO DA VINCI                        |
| Allocate info                                                               |                                           |                                       |
| ata scadenza: 31/12/2022 Nota informativa: - Airegato infor                 | mativa                                    |                                       |
|                                                                             |                                           |                                       |
| New jermierunalizer idalidatelune e dalenantike en avisieke                 | ana ang ang ang ang ang ang ang ang ang   |                                       |
| piare i campi seguenti con i dati dell'alunno o dei soggetto per cui si sta | seguendo il versamento                    |                                       |
| Codice fiscale *                                                            | Nome*                                     |                                       |
| Codice fiscale *                                                            | Nome *                                    |                                       |
| codice fiscale *                                                            | Nome *                                    |                                       |
| codice fiscale *                                                            | Nome *                                    |                                       |
| codice fiscale *                                                            | Nome *<br>Importo *<br>90,00              |                                       |

Premere il tasto "Effettua il pagamento", a questo punto si può procedere in due modi: scaricare il documento di pagamento e recarsi presso un ufficio postale, una banca o un tabaccaio. In alternativa si può procedere con il pagamento immediato seguendo le istruzioni fornite dal sistema.